# FS Golf APP simulaattorin käyttöohjeita

#### Simulaattorin käynnistäminen

#### 1. Käynnistä FlightScope Mevo+

Flight Scope tutka on kaapin sisällä suojassa, ainoastaan virtapainikkeeseen laiteen päällä pääsee käsiksi. Laite on erittäin herkkä staattiselle sähkölle ja niinpä laitteen välittömässä läheisyydessä liikkumista kannattaa välttää niin pelaaminen sujuu ilman suurempia ongelmia. Pöydän päällä on myös ESD-matto (sininen), joka purkaa hallitusti pelaajan kehosta staattisen varauksen.

## HUOM! AINA KUN KÄYNNISTÄT TAI SAMMUTAT Flight Scope tutkan, niin aseta toinen käsi pöydällä olevalle ESD-matolle.

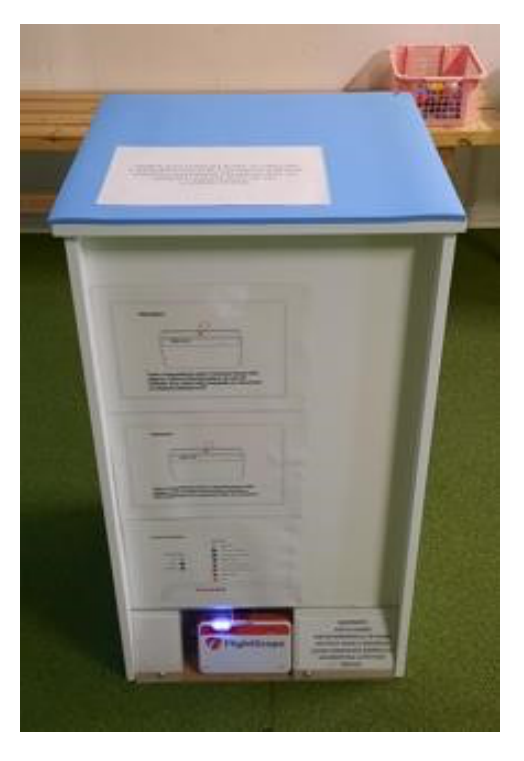

Paina laitteen päällä olevaa nappia noin 2 sekuntia kunnes se piippaa. Laite käynnistyy noin 30 sekunnin kuluttua (vasemmalta toinen ledi palaa vihreänä kun laite on käynnistynyt)

#### 2. Laita poletti tai laita kortilta aikaa ajastimeen

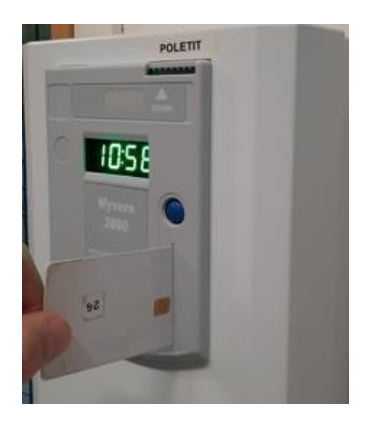

Pudota poletti yllä olevasta aukosta. Yhdellä poletilla saa tunnin aikaa ajastimeen.

Tai aseta kortti kuvan osoittamalla tavalla ajastimeen ja työnnä se napakasti paikalleen, jonka jälkeen näytöllä vilkkuu kortilla oleva tuntimäärä 3 kertaa (laite näyttää vain täydet tunnit), jonka jälkeen näytöllä vilkkuu 00:10 ja nyt sinisen painikkeen painaminen siirtää kortilta ajastimeen aina 10 min yhdellä painalluksella. Voit lisätä kerralla haluamasi määrän aikaa ja lisätä aikaa tarvittaessa.

HUOMIO! Laite piippaa, kun aikaa on jäljellä enää 1 minuutti. Mikäli jatkat pelaamista lisää aikaa välittömästi, jotta voit jatkaa peliä vaivattomasti.

#### 3. Käynnistä videotykki

Ota videotykin kaukosäädin osoita videotykkiä ja paina ON näppäintä.

#### 4. Käynnistä tietokone

Käynnistä tietokone virtapainikkeesta

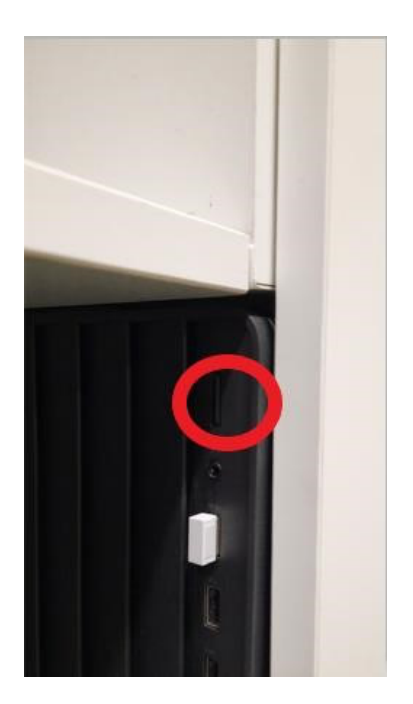

Tietokone avautuu kohtaan, jossa pitää valita käyttäjä. Paina jotain painiketta hiirestä tai näppäimistöltä, niin näet käyttäjävaihtoehdot näytön vasemmassa alanurkassa. Valitse käyttäjä simulaattori pelataksesi TSGolf ohjelmistolla. Salasana käyttäjälle simulaattori löytyy näytön ylälaidasta (simulaattori **salasana = tsgolf**), kirjaudu sisään.

#### 4. FS Golf simulaattorin käynnistäminen

Tupla-klikkaa hiirellä LDPlayer-kuvaketta työpöydällä.

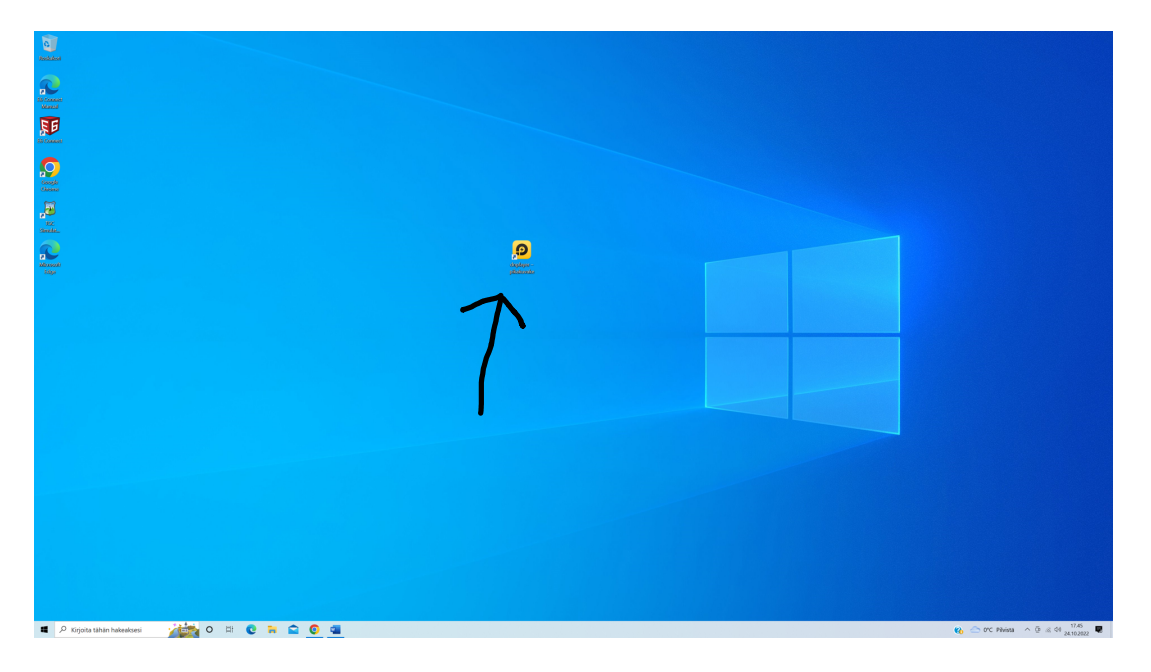

Seuraavaksi klikkaa FS Golf kuvaketta.

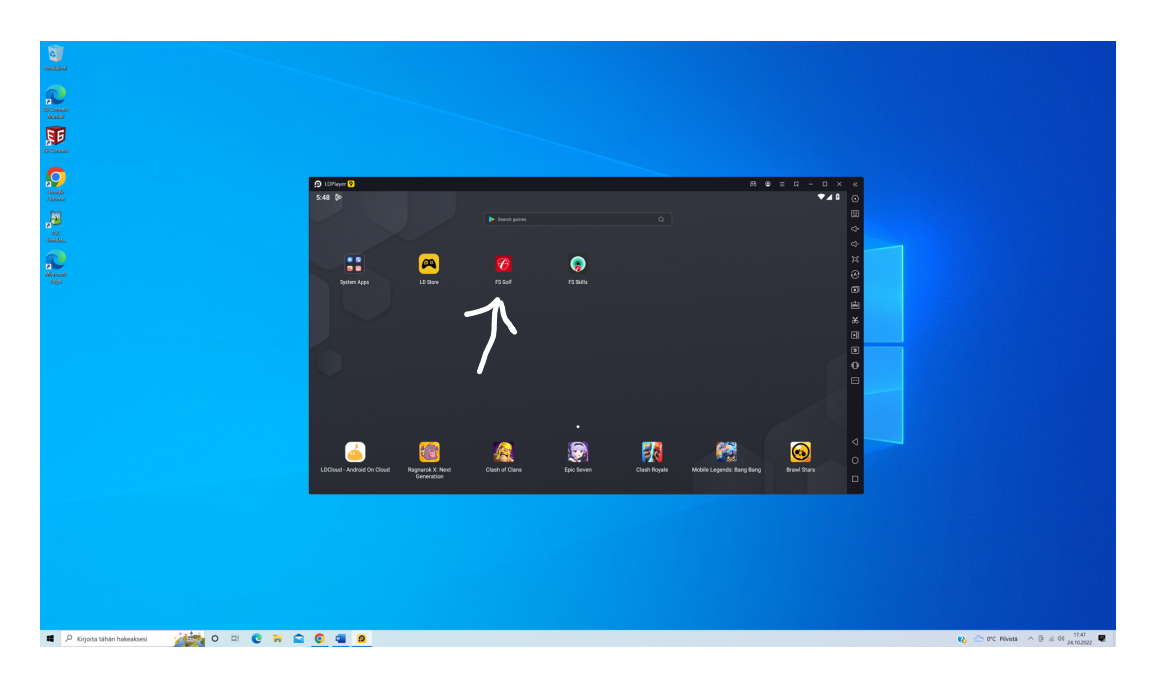

Kirjautumisikkunassa voit joko käyttää yhteistä tunnusta tai kirjautua omalla tunnuksella. Omalla tunnuksella tehtyjen lyöntien statistiikkaa voi myöhemmin katsoa kirjautumalla omilla tunnuksilla <u>https://myflightscope.com/</u> sivustolle, jonne ne latautuvat automaattisesti kun lopetat harjoittelun ja kirjaudut ulos ohjelmassa (ks. ulos kirjautuminen kohta nn )

Yhteisen tunnuksen sähköposti: golfkemi@gmail.com ja salasana: golfkemi

Tunnuksen ja salasanan syötön jälkeen klikkaa Login painiketta

| 🖸 LDPlayer 🛛 🚖 Home    | 🕫 FS Golf 🛛 ×   |                       | 8 9 = G - O ×        | «               |
|------------------------|-----------------|-----------------------|----------------------|-----------------|
| 5:49 🔊                 |                 |                       | 0 💌 🖌 🕯              | $\odot$         |
|                        |                 |                       |                      | ▦               |
|                        | 📌 my <b>Fli</b> | ghtScope <sup>.</sup> |                      | ⊲+              |
|                        |                 |                       |                      | ⊴-              |
|                        |                 |                       |                      |                 |
|                        |                 |                       |                      | $\circledast$   |
|                        |                 |                       |                      | Ð               |
| E-mail address         |                 |                       |                      | <b>B</b> ÎK     |
| Password               |                 |                       | 0                    | ж<br>П          |
|                        |                 |                       | I forgot my password | =               |
|                        |                 |                       |                      | 0               |
|                        |                 |                       |                      |                 |
|                        | l c             | ain                   |                      |                 |
|                        |                 | 9"                    |                      |                 |
|                        |                 |                       |                      |                 |
|                        |                 | 0                     |                      | $\triangleleft$ |
|                        |                 | Š                     |                      | 0               |
| Login with<br>Facebook |                 | Create new<br>account |                      |                 |
|                        |                 |                       |                      |                 |

Onnistuneen kirjautumisen jälkeen avautuu alla oleva näkymä. Voit suurentaa ikkunan koko näyttöön painamalla F11 näppäimistöltä, jolloin se näyttää paremmalta myös lyöntikankaalla.

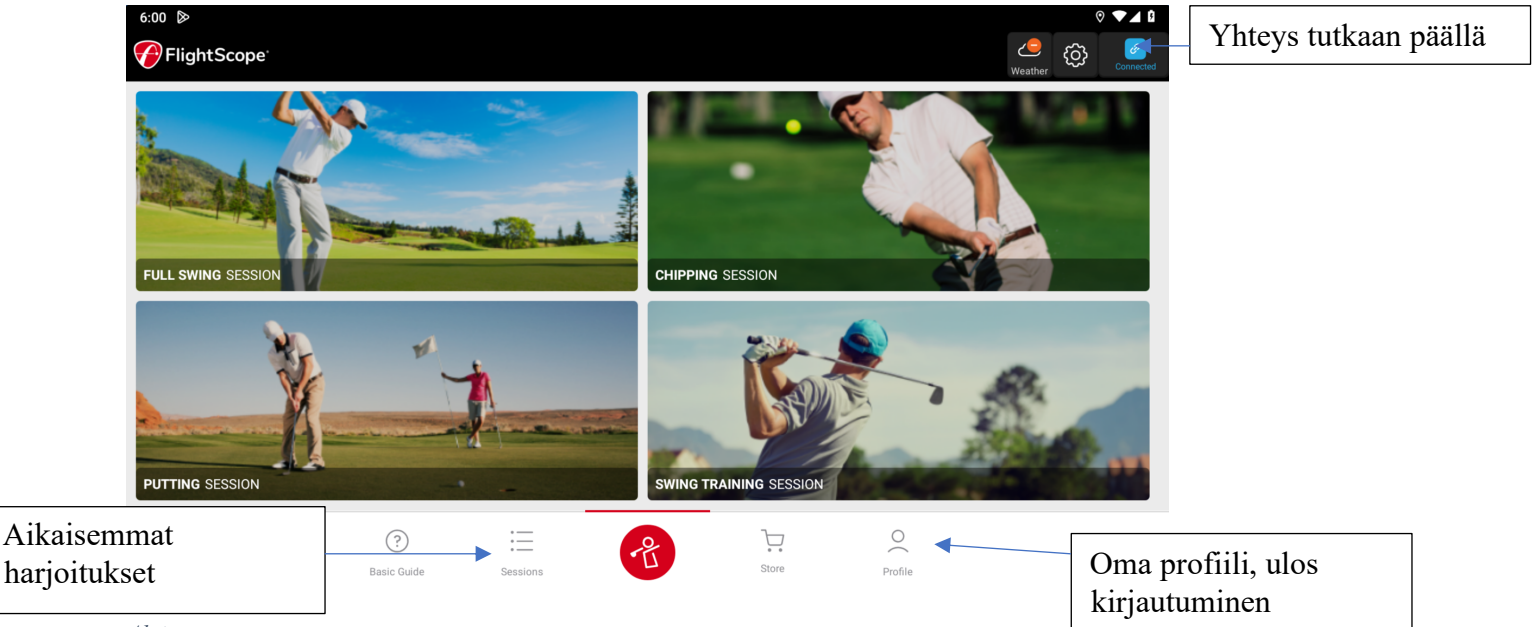

Aloitusnäyttö

Kun olet kirjautunut ja näkyy "Aloitusnäyttö" kuvan mukainen ruutu. Ohjelmassa neljä harjoitetta: FULL SWING, joka on ns. range harjoitus, CHIPPING, sanansa mukainen lyhyiden chippien hajoitusta, PUTTING ja SWING TRAINING, jossa harjoitellaan vain swingiä driverilla ilman palloa.

#### 5. Omat tunnukset

Jos sinulla ei ole omia tunnuksia vielä, voit tehdä ne klikkaamalla kirjautumisikkunassa "Create new account" painiketta.

Syötä etunimi (Name), sukunimi (Last name) ja sähköpostiosoitteesi (E-mail).

Sen jälkeen salasana (password, confirm password) kahteen kertaan.

Muista myös valita kummalta puolen pelaat Left/Right valinnalla.

Klikkaa hiirellä valinta kohtaan "I have read and accept FlightScope Terms and Conditions"

Sitten tee tunnus klikkaamalla "Create Account" painiketta.

Ennen kuin tunnukset toimivat sinun täytyy käydä antamassasi sähköpostissasi vahvistamassa tunnus. Sähköpostista löytyy painike "Accept", jolla tunnus vahvistetaan.

| 6:39 🔊                                  |                         |          |                |       |              |         | ◎ ▼⊿ ₿      |
|-----------------------------------------|-------------------------|----------|----------------|-------|--------------|---------|-------------|
| FlightScope <sup>®</sup>                |                         |          |                |       |              | Weather | Co No Devic |
|                                         |                         |          | Change Photo   | -     |              |         |             |
| Name                                    |                         |          |                |       |              |         |             |
| Golf                                    |                         |          |                |       |              |         |             |
| Last name                               |                         |          |                |       |              |         |             |
| Kemi                                    |                         |          |                |       |              |         |             |
| <sub>E-mail</sub><br>golfkemi@gmail.com |                         |          |                |       |              |         |             |
|                                         |                         |          | Reset Password |       |              |         |             |
| Handedness                              |                         |          |                |       |              | Lef     | Right       |
|                                         | <b>?</b><br>Basic Guide | Sessions |                | Store | O<br>Profile |         |             |

| 4:51                     |             |          |                |       |         | ◎ ▼⊿ û            |
|--------------------------|-------------|----------|----------------|-------|---------|-------------------|
| FlightScope <sup>®</sup> |             |          |                |       |         | Weather No Device |
|                          |             |          | Reset Password |       |         |                   |
|                          |             |          |                |       |         |                   |
| Handedness               |             |          |                |       |         | Left Right        |
| Handicap                 |             |          |                |       |         |                   |
| None                     |             |          |                |       |         | ▼                 |
| Birthdate                |             |          |                |       |         |                   |
|                          |             |          |                |       |         |                   |
| Gender                   |             |          |                |       |         |                   |
| Male                     |             |          |                |       |         | ~                 |
|                          |             |          | F              |       |         |                   |
|                          |             |          | → Logout       |       |         |                   |
|                          |             |          |                |       |         |                   |
|                          | ?           | :        | (2)            |       | 0       |                   |
|                          | Basic Guide | Sessions |                | Store | Profile |                   |

HUOM! Lomakketta voit vierittää ylös/alas joko raahaamalla hiirellä tai nuolipainikkeella kun lomake aktiivinen.

#### 5. Harjoittelu FS Golf ohjelmalla

#### 5.1 Full Swing harjoittelu

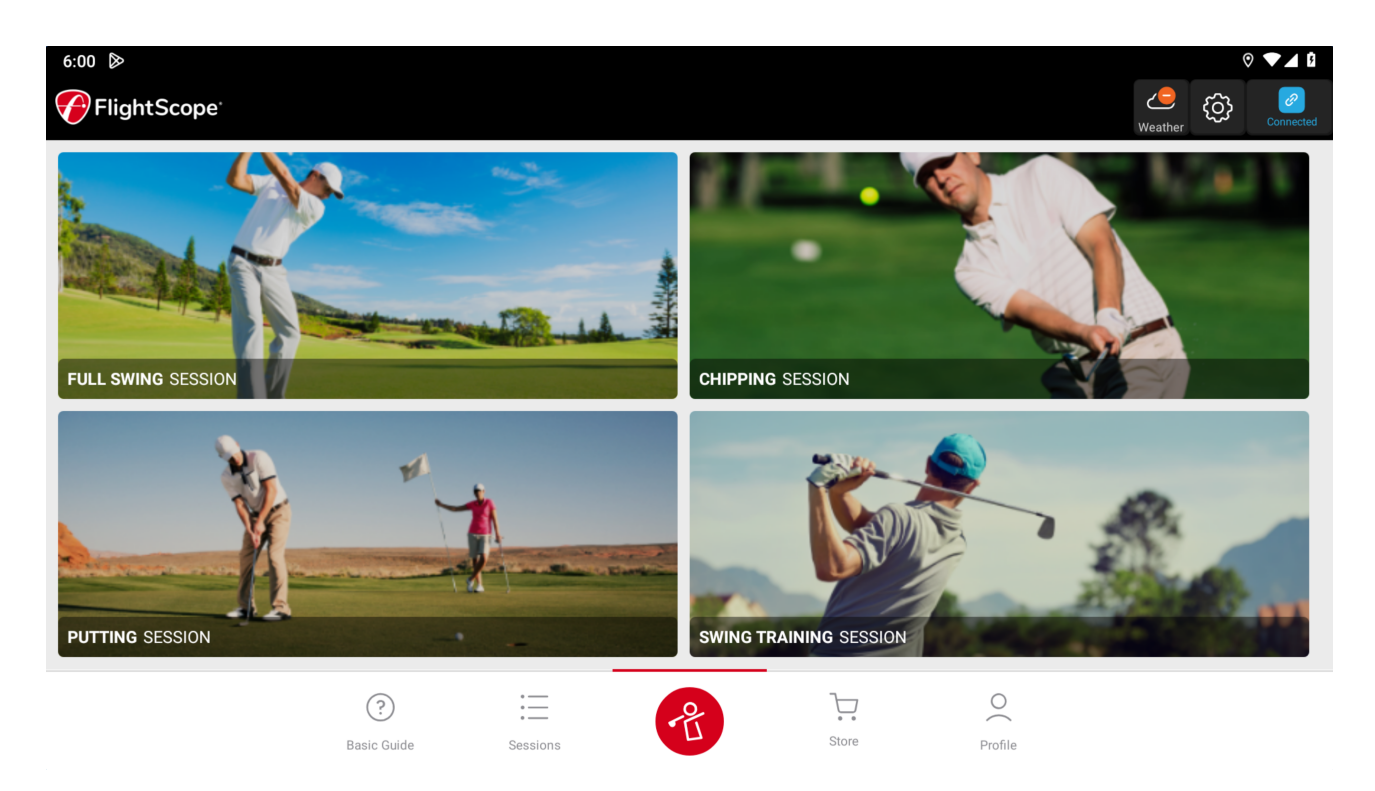

Avaa harjoitus klikkaamalla aloitusnäytössä (pitää olla kirjautunut) vasemmalla ylimmäisenä olevaa kuvaa jossa lukee Full Swing session. Seuraavanlainen näyttö avautuu.

|                       | Session Setup                         |                                   |                             |   | No Devis |
|-----------------------|---------------------------------------|-----------------------------------|-----------------------------|---|----------|
| Short                 | ndoor                                 | Indoor                            | Outdoor                     |   |          |
|                       | Tracks ba                             | ll for min 12ft/3.7m to max 44yds | /40m                        | _ |          |
| 👔 Radar Tilt          | - 💮 Roll                              |                                   |                             |   |          |
| [븝] Radar S           | Distance to Ball:<br>Tee Surface Heig | : 2.4 m<br>ght: 0 cm              |                             |   |          |
|                       | Select which                          | weather mode you would l          | ke to use.                  |   |          |
|                       | Standard<br>Sea Level                 |                                   | Local Weather<br>Conditions |   |          |
|                       | The application will                  | use defined Standard Sea          | Level conditions.           | _ |          |
| لاeathe کې<br>Details | r                                     |                                   | Locked                      | > |          |
| Name                  |                                       |                                   | 24-Oct-2022 06:41 PM        | > |          |
|                       |                                       | Start New Session                 |                             |   |          |

Valitse "Indoor" eli sisäharjoittelu ja "Standart Sea Level" valinnat ja seuraavaksi klikkaa "Start New Session"

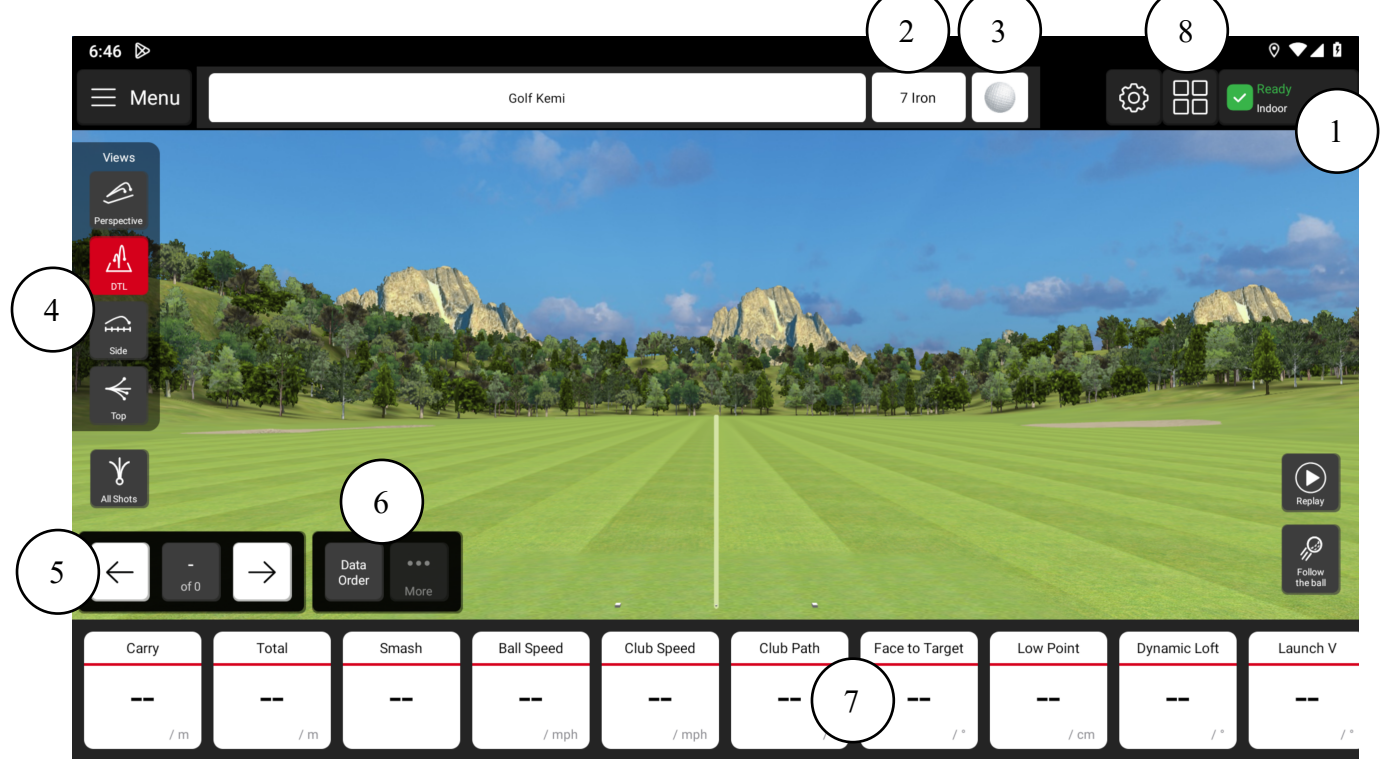

- 1. Yhteys Flight Scope tutkaan, jos yhteys kunnossa lukee Ready
- 2. Osoittaa mikä maila on valittuna. Vaihto tapahtuu klikkaamalla tätä ja valitsemalla haluttu maila
- 3. Pallon valinta. Joko range pallo tai standart.
- 4. Näkymän valinta. Klikkaamalla eri näkymiä voit vaihtaa niitä
- 5. Tällä voit selata lyötyjä lyöntejä edestakaisin
- 6. Data Order kohdasta avautuu valikko jolla voit vaihtaa raahaamalla alarivillä näkyvien tietokenttien järjestystä
- 7. Lyönnin tietokentät. Voit siirtää kenttiä hiirellä raahaamalla vasemmalle ja oikealle
- 8. Avautuu lista vaihtoehtoisista datanäkymistä

Sitten vaan aloita lyömään palloa.

#### 5.2 Vaihtoehtoiset datanäkymät

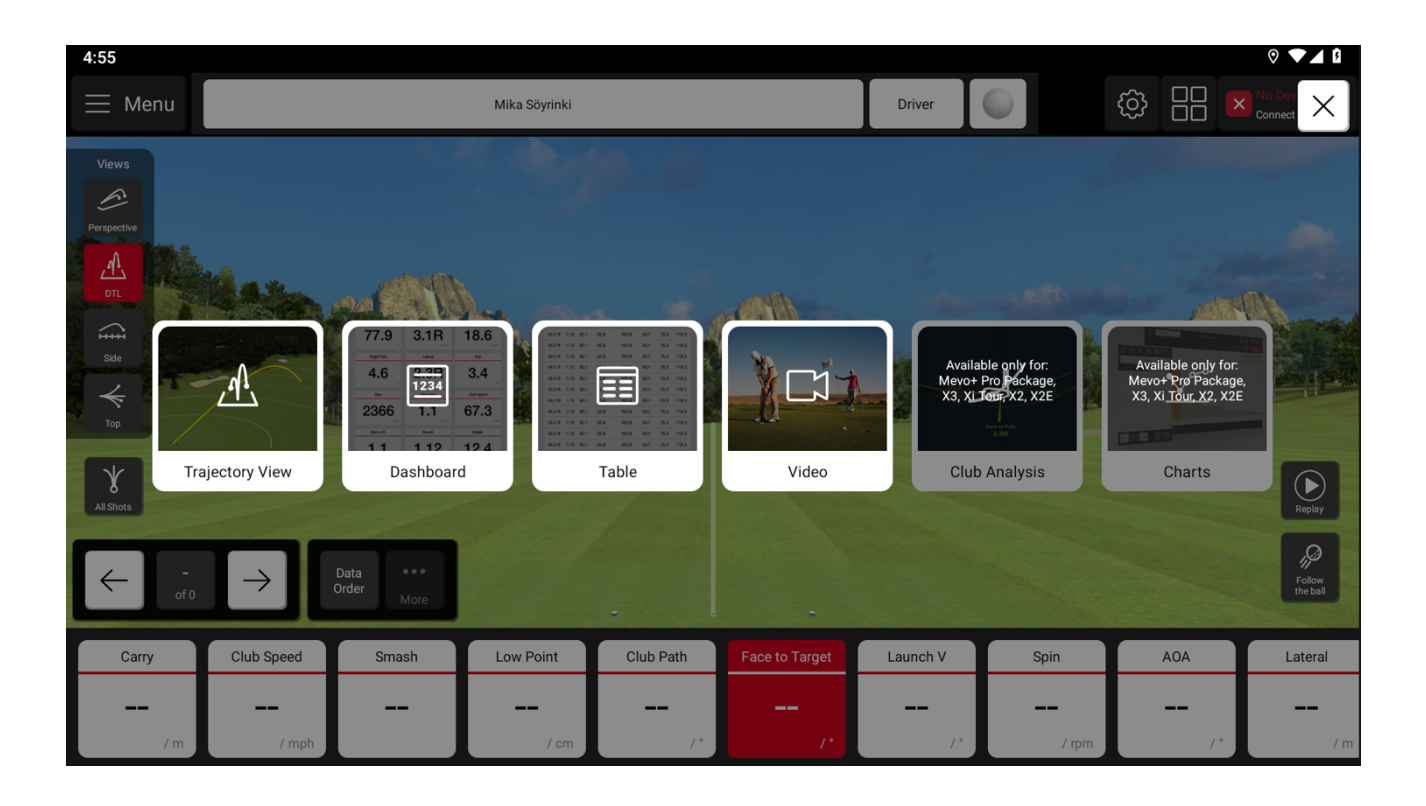

## Pelaaminen

## Mitat metreiksi

## Jos tuntuu että pallon lento ei vastaa todellisuutta:

- Katso että lyöt lyönnit vain lyöntialustalta Tarkasta onko pallo ehjä.
- Ota ylimääräiset pallot ja tiit lyöntialueelta pois.
- Käytä palloa jossa on metallitäplä. Aseta täplä lyödessä joko valkokangasta kohti tai maahan päin.

-

Turvallisuus

- Pidä huoli että muut pelaajat ovat riittävän kaukana kun lyöt.

- Pelaaminen tapahtuu omalla vastuulla.

## Jos yhteys laitteen ja koneen välillä katkeaa

Tarvittaessa voit sammuttaa tutkan (Flight scope) ja käynnistää sen uudelleen. Jos laite ei reagoi, niin irroita pistotulppa simulaattorin takaseinällä penkin alla ja anna olla irti 30 sekuntia ja laita se takaisin.

## Simulaattorin sammuttaminen

#### 1. Sammuta FlightScope Mevo+

Paina laitteen päällä olevaa nappia noin 2 sekuntia kunnes se piippaa. Laite sammuu noin 10 sekunnin kuluttua (kaikki valot palavat sinisinä, jolloin laite latautuu)

#### 2. Sammuta projektori

Ota videotykin kaukosäädin ja paina OFF näppäintä 2 kertaa.

#### 3. Sammuta tietokone

Muista ensin kirjautua ulos FS Golf sovelluksesta ks kohta nn

Sammuta tietokone painamalla virtapainiketta. Tietokone sammuttaa ohjelmat ja sammuu automaattisesti.